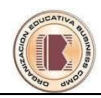

## Windows

Windows 7 es un programa Necesario que permite controlar todas las tareas que realizas en la computadora, a este programa se le llama Sistema Operativo. Gracias a Windows podemos dibujar, escuchar música, ver videos, chatear, escribir documentos, realizar cálculos, jugar y muchas cosas más.

Quizás en tu computadora no tengas la versión mas reciente de Windows, pero eso no interesa, ya que lo básico funciona desde las versiones de Windows 95,98 hasta las versiones más actuales, claro esta que si tienes la versión más actual te será más divertido aprenderlo.

## <u>Elementos en el escritorio</u>

Una vez que carga el Windows podrás observar los elementos del escritorio para ello activa tu Pc siguiendo los siguientes pasos:

- 1. Activa el case (mas conocido como CPU) presionando el botón Power
- 2. Activar el Monitor
- 3. A continuación podrás ver los elementos en el Escritorio de Windows 7:
  - 1. Papel Tapiz
  - 2. Iconos
  - 3. Barra de Tareas
  - 4. Botón de Inicio
  - 5. Área de notificación
  - 6. Idioma del Teclado
  - 7. Gadgets

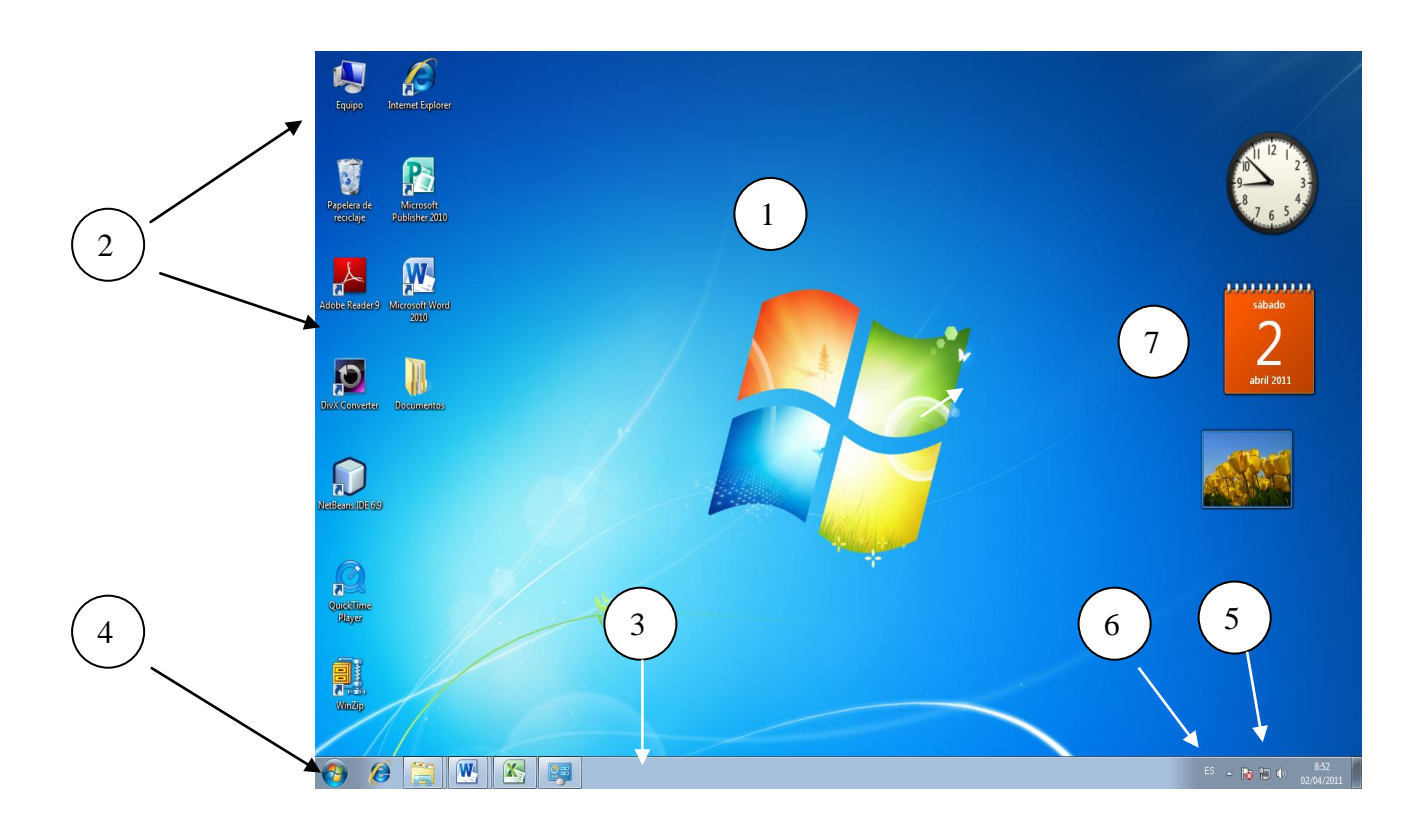

#### <u>Iconos</u>

Los iconos son las imágenes que tienen los objetos, por ejemplo el Word tiene un icono de una W.

# **Algunos Iconos:**

**Documentos**: Carpeta de escritorio que proporciona un lugar apropiado para almacenar documentos, gráficos u otros archivos a los que se desee tener acceso rápido.

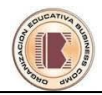

**Equipo**: Es un programa donde se encuentran representadas las unidades de almacenamiento. Le permite examinar y administrar su equipo. Por ejemplo: Unidad C:,Unidad D: Usb, impresoras, panel de control...

**Papelera de Reciclaje:** Es la carpeta donde van todos los archivos eliminados. Se pueden recuperar los archivos por error o vaciar la papelera de reciclaje para crear más espacio en el disco duro.

## Barra de Tareas

La barra de tareas permite acceder a la mayoría de los programas de Windows por medio del Botón de Inicio, aparte aloja las ventanas abiertas, así como accesos a programas y modificar la fecha y hora y cambiar el Idioma del Teclado.

#### Papel Tapiz

Es la imagen o foto que se encuentra plasmada en el fondo del Escritorio de Windows y puede cambiarse

#### Fecha y Hora

La fecha y la hora se pueden modificar desde aquí solo es necesario dar doble clic para acceder a la ventana fecha y hora.

#### Idioma del Teclado

Se puede cambiar la configuración del teclado, a español o ingles, dependiendo si tu teclado tiene ñ es español y si no es inglés.

#### **Gadgets**

Windows incluye una pequeña colección de gadgets, pero únicamente algunos de ellos aparecen en Sidebar de manera predeterminada. Para comprender el uso de los gadgets, centrémonos en tres gadgets que verá en Sidebar cuando inicie Windows por primera vez: el Reloj, la Presentación y Encabezados de la fuente.

# <u>El Mouse</u>

#### El Mouse o Ratón

Es un dispositivo de entrada; gracias a éste, el usuario le dará órdenes al computador, accionando los botones. Acciones del Mouse

- ✓ Señalar o apuntar: Desplazar el puntero del mouse para señalar un objeto especifico.
- ✓ Hacer Clic: Apuntar un objeto, pulsar y soltar el botón izquierdo o derecho del mouse.
- Arrastrar: mantener pulsado el botón del mouse mientras se desplaza el puntero para seleccionar un texto o mover un objeto
- ✓ **Doble clic**: Pulsar y soltar dos veces el botón izquierdo del mouse.

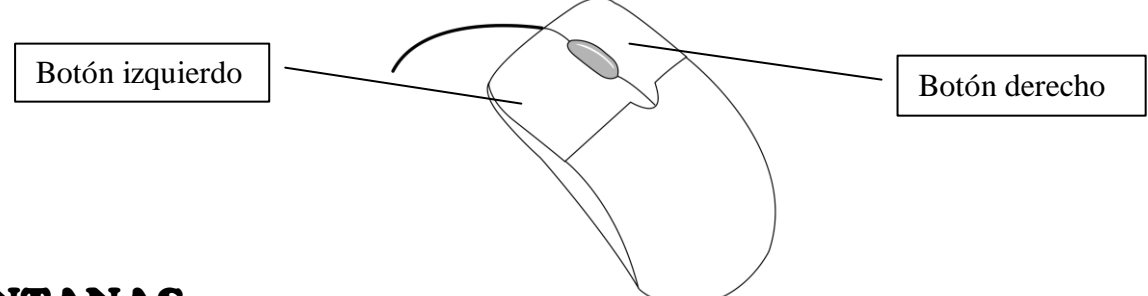

# **VENTANAS**

Son áreas de la ventana que tienen elementos como: botones de control, menú, barra de desplazamiento, barra de titulo, etc.

#### Descripción de una Ventana

Una de las características principales de Windows es que establece un ambiente basándose en ventanas, los archivos, programas y carpetas. Al dar doble clic sobre el icono se abrirá en forma de ventanas.

- 1. Menú Control de herramientas
- 2. Botones de control maximizar, minimizar, cerrar, bordes
- 3. Barra e Desplazamiento

Al hacer clic sobre la opción wordpad observara la siguiente Ventana

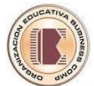

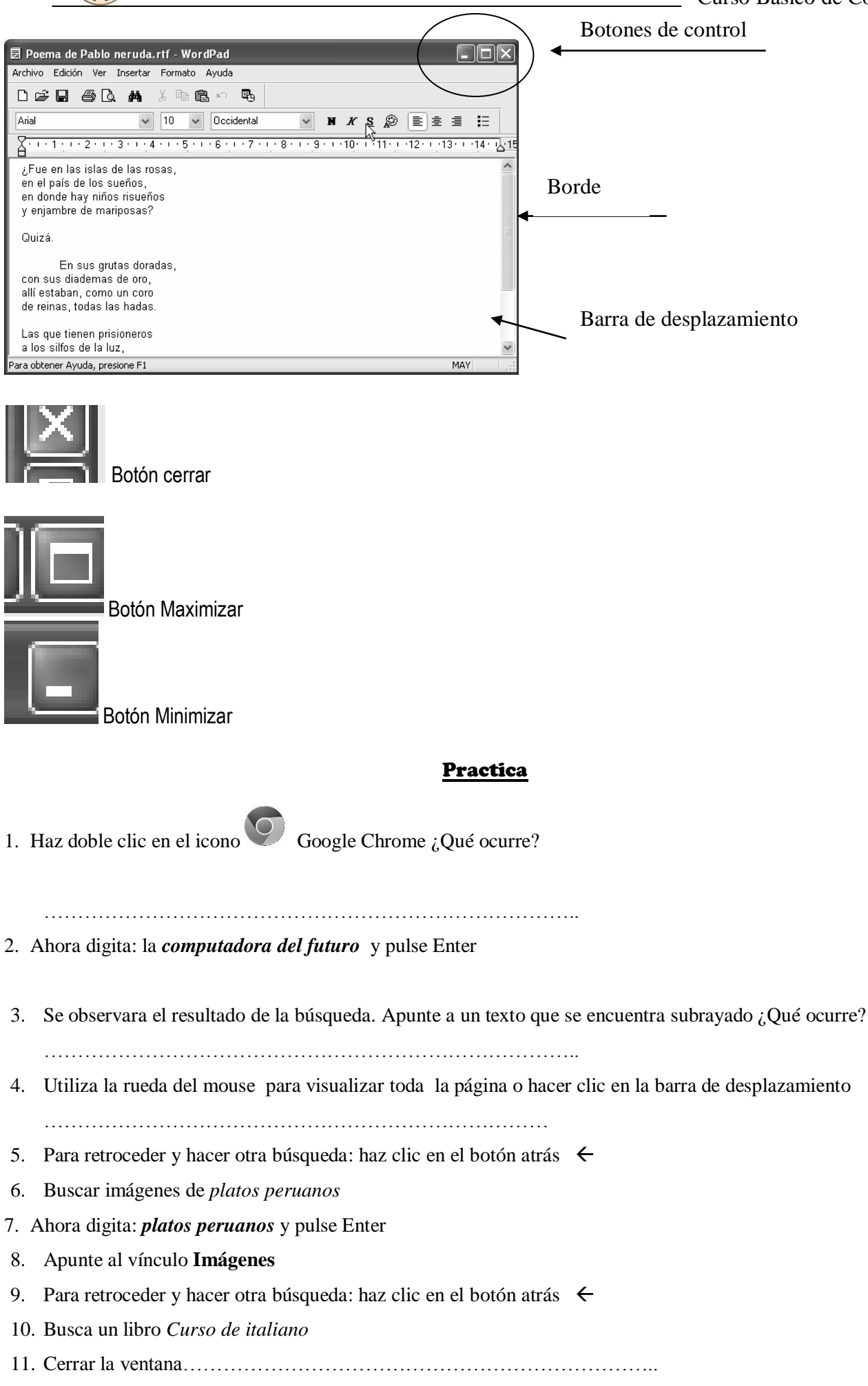